# ขั้นตอนการใช้บริการ

## **E-SERVICE**

องค์การบริหารส่วนตำบลบ้านค่าย

### ขั้นตอนการใช้บริการ E-SERVICE

#### เปิดเว็บไซต์ อบต.บ้านค่าย <u>https://www.bankhaisao.go.th/index.php</u>

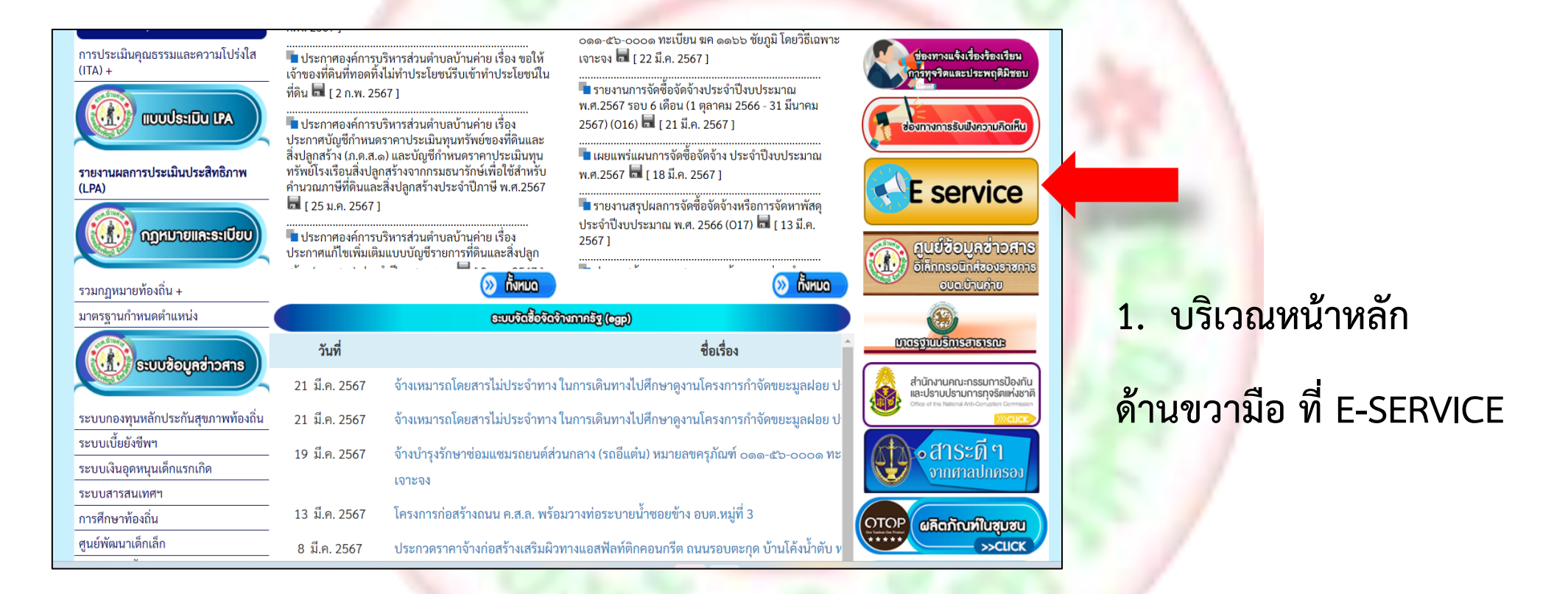

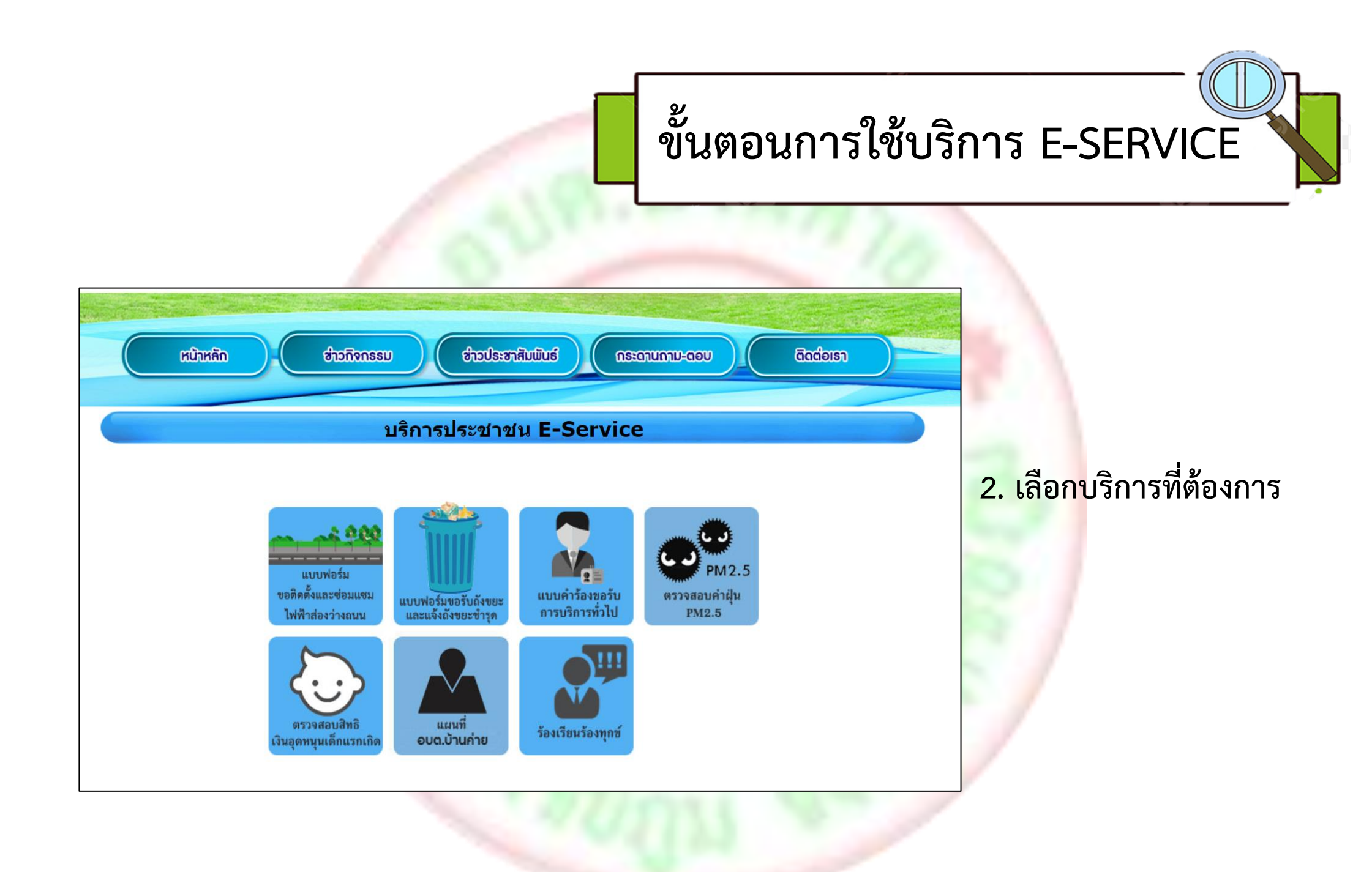

### ขั้นตอนการใช้บริการ E-SERVICE

⊘

#### แบบฟอร์มขอติดตั้งและซ่อมแซมไฟฟ้าส่อง ว่างถนน

แบบฟอร์มนี้จัดท่าขึ้นเพื่อรับคำขอบริการประชาชนในพื้นที่ อบด.บ้านด่าย 1.กรณีขอดิดดั้งไฟส่องสว่างถนนสาธารณะ 2.กรณีไฟฟ้าส่องสว่างถนนสาธารณะชำรุด เสียหาย

bankaisao03@gmail.com สลับบัญชี 🏹 ไม่ใช้ร่วมกัน

\* ระบุว่าเป็นศำถามที่จำเป็น

ชื่อ - สกุล \*

ศำตอบของคุณ

ที่อยู่ บ้านเลขที่ หมู่ที่ ตำบล \*

ศำตอบของคุณ

หมายเลขโทรศัพท์ \*

ศำตอบของคุณ

#### แบบฟอร์มขอรับถังขยะ และแจ้งถังขยะชำรุด

แบบฟอร์มนี้จัดทำขึ้นเพื่อรับคำขอบริการประชาชนในพื้นที่ อบด.บ้านค่าย 1.กรณีขอถังขยะ 2.กรณีถังขยะข่ารุด เสียหาย

bankaisao03@gmail.com สลับบัญชี

🎦 ไม่ใช้ร่วมกัน

 $\odot$ 

\* ระบุว่าเป็นศาถามที่จำเป็น

ชื่อ - สกุล \*

ศำตอบของคุณ

ที่อยู่ บ้านเลขที่ หมู่ที่ ตำบล \*

ศำตอบของคุณ

หมายเลขโทรศัพท์ \*

ศาตอบของคุณ

สถานที่ขอรับบริการ เช่น บ้านเลขที่ สถานที่ใกล้เคียง \*

ศำตอบของคุณ

## กรอกข้อมูลผู้ขอใช้ บริการให้ครบทุกคำถาม

4 \*\*

### ขั้นตอนการใช้บริการ E-SERVICE

| ที่อยู่ บ้านเลขที่ หมู่ที่ ดำบล *                                                                                              | ที่อยู่ บ้านเลขที่ หมู่ที่ ดำบล *                                                                                       |                                       |
|----------------------------------------------------------------------------------------------------|----------------------------------------------------------------------------------------------------|---------------------------------------|
| ศำตอบของคุณ                                                                                                    | ศำตอบของคุณ                                                                                                    |                                       |
|                                                                                                    |                                                                                                    |                                       |
| หมายเลขโทรศัพท์ *                                                                                                    | หมายเลขโทรศัพท์ *                                                                                                    |                                       |
| ศำตอบของคุณ                                                                                                    | ศำตอบของคุณ                                                                                                    |                                       |
| โปรดกรอกฟิลด์นี้                                                                                                    |                                                                                                    |                                       |
| สถานที่ขอรับบริการ เช่น บ้านเลขที่ สถานที่ใกล้เคียง *                                                                          | สถานที่ขอรับบริการ เช่น บ้านเลขที่ สถานที่ใกล้เคียง *                                                                   |                                       |
| ศำตอบของคุณ                                                                                                    | ศำตอบของคุณ                                                                                                    |                                       |
|                                                                                                    |                                                                                                    |                                       |
| เรื่องที่ต้องการให้ดำเนินการ *                                                                                                 | เรื่องที่ต้องการให้ดำเนินการ *                                                                                          | <ol> <li>เมื่อกรอกข้อมูล</li> </ol>   |
| 🔲 ติดดั้งไฟฟ้า                                                                                                    | 🔲 ขอรับถังขยะ                                                                                                    |                                       |
| 🔲 ช่อมแชมไฟฟ้าส่องสว่างถนนสาธารณะ                                                                                              | 🔲 แจ้งถังขยะชำรุด เสียหาย                                                                                               | <mark>เรี</mark> ยบร้อยแล้วกดส่งข้อขอ |
| 🗍 อื่นๆ:                                                                                                    | 🔲 อื่นๆ:                                                                                                    |                                       |
|                                                                                                    |                                                                                                    |                                       |
| ส่ง ล้างแบบฟอร์ม                                                                                                    | ส่ง ล้างแบบฟอร์ม                                                                                                    |                                       |
| ท้ามส่งรหัสผ่านใน Google ฟอร์ม                                                                                                 | ท้ามส่งรรศสผ่านใน Google ฟอร์ม                                                                                          |                                       |
| เนื้อหานี้มีได้ถูกสร้างขึ้นหรือรับรองโดย Google <u>รายงานการละเมิด - ข้อกำหนดในการให้บริการ</u> - <u>นโยบายความเป็นส่วนตัว</u> | เนื้อหานี้มีได้ถูกสร้างขึ้นหรือรับรองโดย Google <u>รายงานการละเม็ด - ข่อกำหนดในการให้บริการ - นโยบายความเป็นส่วนด้ว</u> |                                       |
| Google ฟอร์ม                                                                                                    | Google ฟอร์ม                                                                                                    |                                       |

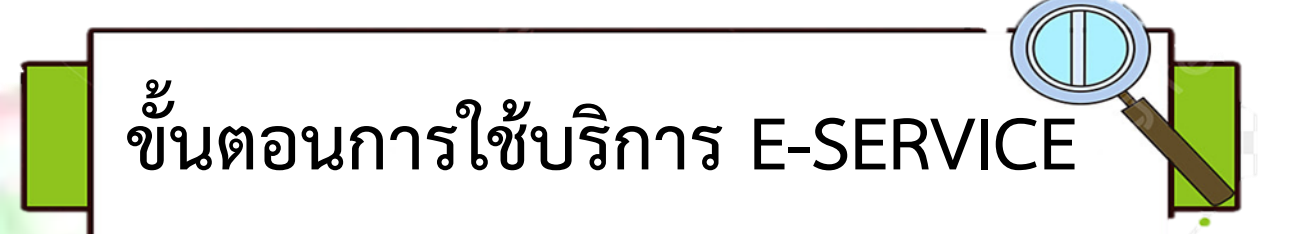

## เสร็จสิ้นกระบวนการ

## ข้อมูลของท่านจะถูกส่งต่อไปยังผู้ดูแลระบบ เพื่อดำเนินการ

ติดต่อสอบถามได้ที่

โทร 044-800162 หรือ saraban@bankhaisao.go.th